# Mokėjimo kvito pavyzdys ir pastabos

## Svarbiausi duomenys, vykdant mokėjimą:

• Mokėtojo kodas "Tai 9 – ženklis skaičius, kurį rasite KVITE, gautame už Ugdymo įstaigos suteiktas paslaugas".

|                                                                                                    |                       |                   | Mokėt                       | ojo kod            | as !!!         |      |  |
|----------------------------------------------------------------------------------------------------|-----------------------|-------------------|-----------------------------|--------------------|----------------|------|--|
| KVITAS<br>Gavėjas: <b>300035837 Biudžetinė įstaiga "Skaitlis</b> "                                                                                                    |                       |                   |                             |                    |                |      |  |
| Ugdytinio vardas pavardė:                                                                                                    |                       | Įstaiga:          |                             |                    | Grupė:         |      |  |
| Mokėtojo adresas:                                                                                                    |                       |                   |                             |                    |                |      |  |
| Sutrumpintas įmokos,<br>mokesčio pavadinimas                                                                                                    | Įmokos kodas          | Mokėtojo<br>kodas | Atsiskaitymo<br>laikotarpis | Suma EUR           |                |      |  |
| už l/d Vilniaus mieste                                                                                                    | 31550                 | xxx-xxx-xxx       |                             | -                  |                | BIBA |  |
| Suma žodžiais viso:<br>Mokėjimo data:                                                                                                    | Mokėtoj               | o parašas:        |                             | Atsakingo darbu    | otojo parašas: |      |  |
| PRANESIMAS<br>Gavėjas: 300035837 Biudžetinė įstaiga "Skaitlis"<br>Gavėjas: Albano interneto banke (iž paslaugas). AB Swedbank interneto banke (per imokų ir mokesčių krepšelį). AB SEB interneto banke (per imokas ir mokesčius), naudojant e-sąskaitą.<br>E-sąskaita galima užšsiakrii ir sudarvii automatinio apmokėjimo sutari per elektronine bankininkste.<br>Taip pat galita upmokėti per UAB Viena sukaita. Lietovas spaudos kisokose. Reikos kenklų pažymėtose parluotovėse bei visuose PERLO terminaluose.<br>Mokant iš kitų, čia nemurodytų bankų, prašome mokėti I AB Luminor banko sąskaitą Nr. LT884010042400559260.<br>Mokant iš kitu. dia nemurodyti mokėtojo ir imokos kodą. |                       |                   |                             |                    |                |      |  |
| Mokėtojo adresas:<br>Sąskaitos Detalizavimas:                                                                                                    |                       | Įstaiga.          |                             |                    | Grupe: *       |      |  |
| Mokėtina suma mėn. pradžiai                                                                                                    |                       |                   |                             |                    |                |      |  |
| Faktinis lankomumas                                                                                                    | d.d.                  | Tarifas           | Suma                        | Lengvata           | Viso           |      |  |
| Ugdymo priskaitymas                                                                                                    | d.d.                  | Tarifas           | Suma                        | Lengvata           | Viso           |      |  |
|                                                                                                    | Sumokėta<br>Koreguota | Kvito suma<br>EUR |                             |                    | ~              |      |  |
| Suma žodžiais viso:<br>Mokėjimo data:                                                                                                    | Mokėtojo              | parašas:          |                             | Atsakingo darbuoto | ojo parašas:   |      |  |

## AB Swedbank bankas

1. Prisijunkite prie AB Swedbank banko e- bankininkystės:

#### https://www.swedbank.lt/private

| Swed | bank 😔 🛛 Privatiems | ~                             |             |                                           | LT 🗸             | Tapkite klientu 👌 Pri | sijungti |
|------|---------------------|-------------------------------|-------------|-------------------------------------------|------------------|-----------------------|----------|
| *    | Kasdienės paslaugos | ienės paslaugos Kortelės Pask |             | Paskolos, lizingas Taupymas, Investavimas |                  | Draudimas             | Q,       |
|      | States of the       |                               |             |                                           |                  |                       |          |
| Pr   | risijunkite su      |                               |             |                                           |                  |                       |          |
|      | Smart-ID            | Biometrika                    | M. pa       | rašas I                                   | PIN generatorius | ID-kortelė            |          |
| Nat  | udotojo ID          | Įsiminti mane 🗸               | Prisijungti |                                           |                  |                       |          |

2. Prisijungus prie e-bankininkystės skiltyje **KASDIENĖS PASLAUGOS**, pasirinkite laukelį pavadinimu **Įmokos ir mokėjimo krepšelis** ir ant jo paspauskite.

| ☆ ★                                      | Kasdienės paslau                       | i <mark>gos</mark> Kortelės  | Paskolos, lizingas            | Taupymas, Investavima          | s Pensija      | Draudimas             | Q,  |  |  |
|------------------------------------------|----------------------------------------|------------------------------|-------------------------------|--------------------------------|----------------|-----------------------|-----|--|--|
|                                          |                                        |                              |                               |                                |                |                       |     |  |  |
|                                          |                                        |                              |                               |                                |                |                       |     |  |  |
| Sąskaitos                                | informacija                            | Mokėjimai                    | E. bankininky                 | stė E. pa                      | slaugos        | Dokumentų valdy       | mas |  |  |
| Mano biudžet                             | as                                     | Naujas / vietinis pervedimas | Išmanioji programėl           | é E. pasl                      | augos          | Dokumentų pasirašymas |     |  |  |
| Apžvalga                                 | Apžvalga Mokėjimų sąrašas              |                              | Pranešimų centras /           | SMS Pažym                      | a deklaravimui | Dokumentų įkėlimas    |     |  |  |
| Sąskaitos išrašas Tarptautiniai mokėjima |                                        | Tarptautiniai mokėjimai      | Sąskaitos likutis tele        | Sąskaitos likutis telefonu     |                |                       |     |  |  |
| Likutis                                  | Likutis Įeinantys tarptautinia         |                              | tiniai Prisijungimo priemonés |                                |                |                       |     |  |  |
| Kituose bankı                            | uose esančios                          | mokélimai                    | Elektroninis spauda           | S                              |                |                       |     |  |  |
| sąskaitos                                |                                        | Įmokos ir mokėjimų krepšeli  | s<br>Mokėjimo limitai ir n    | audotoio                       |                |                       |     |  |  |
| Paslaugų plar                            | Paslaugų planai Periodiniai pervedimai |                              | nustatymai                    | nustatymai                     |                |                       |     |  |  |
| Papildoma ba                             | Papildoma banko sąskaita E. sąskaitos  |                              | Saugios elektroninė           | Saugios elektroninės paslaugos |                |                       |     |  |  |
| Mokėjimų ruošiniai                       |                                        |                              |                               |                                |                |                       |     |  |  |
| Mokėjimų istorija                        |                                        | Mokėjimų istorija            |                               |                                |                |                       |     |  |  |
| Valiutos konvertavimas                   |                                        |                              |                               |                                |                |                       |     |  |  |

3. Paspaudus ant laukelio **Įmokos ir mokėjimų krepšelis,** reikės pasirinkti **Mokėjimai su įmokos kodu**, kur išvysite aprašą, kuriame turi būti įvestas įmokos kodas **31550**.

| Įmokos ir mo                                                                                                  | okėjimų krepšelis                                                             | <u>.</u>                                                                                                    |
|----------------------------------------------------------------------------------------------------|-------------------------------------------------------------------------------|----------------------------------------------------------------------------------------------------|
| Mokėjimų krepšelis 🕕                                                                                          | Mokėjimai su įmokos kodu 🕕                                                    | Mokėjimai be įmokos kodo 🕕                                                                                                    |
| Susikurkite mokėjimų su įm<br>Įmokų gavėjų paieškos lauk<br>administratoriaus ar pan.<br>Ieškoti įmokų gavėju | okos kodu ruošinius. Juos po to galė<br>kelyje įveskite įmonės pavadinimo pir | site įsikelti į Mokėjimų krepšelį.<br>mąsias raides arba įmonei priskirtą įmokos kodą, pvz., draudimo įmonės, šilumos ar vandens tiekėjo, daugiabučio namo |
| Įveskite įmokos koda                                                                                          | ą ar gavėjo pavadinimo fragmentą                                              | leškoti Q                                                                                                    |
|                                                                                                    | Г                                                                             |                                                                                                    |
|                                                                                                    |                                                                               | Įveskite įmokos kodą 31550                                                                                                    |

 Įvedus įmokos kodą 31550, atsiras mokėjimo skiltis, kurioje reikia pažymėti įmoką ir paspausti laukelį pavadinimu Sukurti mokėjimo ruošinį pagal pasirinktą mokėjimą. (Mokant kitus kartus reikės eiti iš karto prie 5 punkto.)

|                                                                                       |                                                                          |                                                                                     | Spauskite čia                                                                |
|---------------------------------------------------------------------------------------|--------------------------------------------------------------------------|-------------------------------------------------------------------------------------|------------------------------------------------------------------------------|
| Įmokos ir mo                                                                          | okėjimų krepšeli                                                         | S                                                                                   |                                                                              |
| Mokėjimų krepšelis 🕕                                                                  | Mokėjimai su įmokos kodu 🦲                                               | Mokėjimai be įmokos kodo 🕕                                                          |                                                                              |
| Susikurkite mokėjimų su įm<br>Įmokų gavėjų paieškos lauk<br>administratoriaus ar pan. | okos kodu ruošinius. Juos po to ga<br>elyje įveskite įmonės pavadinimo p | lėsite įsikelti į Mokėjimų krepšelį.<br>irmąsias raides arba įmonei priskirtą įmoko | os kodą, pvz., draudimo įmonės, šilumos ar vandens tiekėjo, daugiabučio namo |
| leškoti įmokų gavėjų                                                                  | !                                                                        |                                                                                     |                                                                              |
| Įveskite įmokos kodą                                                                  | ar gavėjo pavadinimo fragmentą                                           | 31550 Q                                                                             | •                                                                            |
| Įmokos kodas                                                                          | Pavadinimas                                                              | Gavėjo pavadinimas                                                                  | Gavėjo sąskaita                                                              |
| 31550                                                                                 | UŽ DARŽELĮ                                                               | BIUDŽETINĖ ĮSTAIGA SKAITLIS                                                         | LT287300010094836452                                                         |
|                                                                                       |                                                                          |                                                                                     | Sukurti mokėjimo ruošinį pagal pasirinktą mokėjimą                           |

5. Paspaudus Sukurti mokėjimo ruošinį pagal pasirinktą mokėjimą, atsiras mokėjimo skiltis kurioje reikia pažymėti UŽ DARŽELĮ ir paspausti laukelį pavadinimu Mokėti.
Spauskite čia

|                                                        | I                       | X - H -                     |                                 |                                |                    |                |                 |
|--------------------------------------------------------|-------------------------|-----------------------------|---------------------------------|--------------------------------|--------------------|----------------|-----------------|
| įmokos ir mo                                           | окејітų кго             | epsells                     |                                 |                                |                    |                |                 |
| Mokėjimų krepšelis                                     | Mokėjimai su įmol       | kos kodu 🚺 🛛 Moké           | ėjimai be įmokos kodo 🕕         |                                |                    |                |                 |
| Susikurkite mokėjimų su įm                             | okos kodu ruošinius. J  | uos po to galėsite įsikelti | į Mokėjimų krepšelį.            |                                |                    |                |                 |
| mokų gavėjų paieškos lauk<br>administratoriaus ar pan. | elyje įveskite įmonės p | avadinimo pirmąsias raid    | les arba įmonei priskirtą įmoko | s kodą, pvz., draudimo įmonės, | , šilumos ar vande | ns tiekėjo, da | ugiabučio nam   |
| leškoti įmokų gavėju                                   | ļ                       |                             |                                 |                                |                    | 1              | ١               |
| Įveskite įmokos koda                                   | į ar gavėjo pavadinimo  | fragmentą leškoti           |                                 |                                |                    |                |                 |
| Įmokų ir mokesčių                                      | mokėjimų ruošir         | niai                        |                                 |                                |                    |                |                 |
| Mokėjimo pavadinii                                     | nas 🔺 🛛 Tipas 🔺         | Mokėtojas 🔺                 | Įmokos kodas                    | Gavėjo pavadinimas             | Keisti             | Į krepšelį     |                 |
| VŽ DARŽELĮ                                             | Įmokos banl             | ko viduje                   | 31550                           | BIUDŽETINĖ ĮSTAIGA SK          | (AITLIS 💋          | Ð              | Mokėti          |
| Ištrinti                                               |                         |                             |                                 | Ankst                          | tesni mokėjimai 🕨  | • Mokėjimų k   | repšelio peržii |

- 6. Paspaudus laukelį Mokėti atsidarys langas, kuriame turite įvesti likusius duomenis:
- \* Mokėtojo kodą "Jį rasite KVITE, gautame už Ugdymo įstaigos suteiktas paslaugas";
- \* Atsiskaitymo periodą;

\* Sumą "Ją rasite KVITE, gautame už Ugdymo įstaigos suteiktas paslaugas";

\* Detales - vaiko vardas ir pavardė;

\* Viską suvedus, atlikite mokėjimą.

| ļmokos kodas ir paslaugos aprašymas<br>Gavėjo vardas<br>Gavėjo sąskaita | 31550 - UŽ DARŽELJ<br>BIUDŽETINĖ ĮSTAIGA SKAITLIS<br>LT287300010094836452 Swedbank AB |     |                                |
|-------------------------------------------------------------------------|---------------------------------------------------------------------------------------|-----|--------------------------------|
| Vardas, pavardė 🍞                                                       |                                                                                       |     |                                |
| Adresas 👔                                                               |                                                                                       |     | leškoti <mark>KVITE</mark>     |
| Mokėtojo kodas                                                          |                                                                                       |     | ( Kodo paieškos vieta nurodyta |
| Atsiskaitymo periodas (YYYYMM)                                          |                                                                                       |     | mokejimo kvito pavyzdyjej      |
| Suma                                                                    |                                                                                       | EUR |                                |
| Detalės                                                                 |                                                                                       |     |                                |
| Galutinis likutis                                                       |                                                                                       |     |                                |
| « Atgal                                                                 |                                                                                       |     | Ať. kti mokéjimą               |
|                                                                         |                                                                                       |     | Spauskite čia                  |

#### 7. PABAIGA